## Microsoft 365 サインイン方法

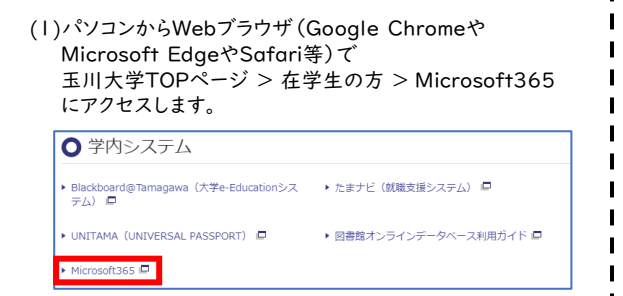

## (2)「Officeへようこそ」の画面が表示されたら 「サインイン」をクリックします。

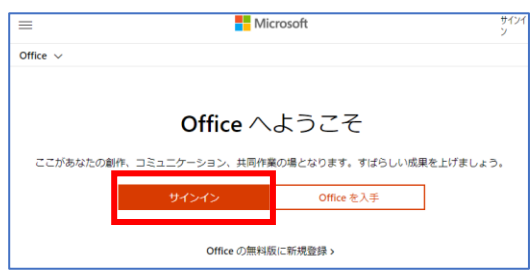

## (3)サインイン画面にて、MyPCアカウント票に記載されて いるメールアドレスを入力し「次へ」をクリックします。

| サインイン                   |     |    |
|-------------------------|-----|----|
| メール、電話、Skype            |     |    |
| アカウントをお持ちではない場合、作成できます。 |     |    |
| アカウントにアクセスできな           | い場合 |    |
|                         | 戻る  | 次へ |
|                         |     |    |

## (4)パスワードの入力画面にて、MyPCアカウントの パスワードを入力し「サインイン」をクリックします。

| IVIICrosoπ  |             |   |
|-------------|-------------|---|
| ←tama       | igawa.ac.jp |   |
|             | /]          |   |
|             |             | - |
| バスワードを忘れた場合 |             |   |

(5)「サインインの状態を維持しますか?」の画面が表示されたら、 「今後このメッセージを表示しない」にチェックを付け、 「いいえ」をクリックします。

| Microsoft                           |    |  |  |  |
|-------------------------------------|----|--|--|--|
| .tamagawa.ac.jp                     |    |  |  |  |
| サインインの状態を維持しますか?                    |    |  |  |  |
| これにより、サインインを求められる回数を減らすことができま<br>す。 |    |  |  |  |
| ✓ 今後このメッセージを表示しない                   |    |  |  |  |
| いいえ                                 | はい |  |  |  |
|                                     |    |  |  |  |

(6)下図のような「おはようございます」「こんにちは」等が 表示されている画面になったら、ログイン完了です。

|                          | Office                   | ▶ 検索 | ₿ @ ?            |
|--------------------------|--------------------------|------|------------------|
| ●<br>参<br>一ム<br>一ム<br>一山 | こんにちは<br><sup>おすすめ</sup> |      | Office のインストール 〜 |
| MAMII.                   |                          |      |                  |
| <b>titi</b><br>Teams     |                          |      |                  |
| Word                     |                          |      |                  |
| Excel                    |                          |      |                  |